ОФИС РАЗВИТИЯ ЦИФРОВЫХ АССИСТЕНТОВ

ЦЕНТР УНИФИЦИРОВАННЫХ КОММУНИКАЦИЙ

# ИНСТРУКЦИЯ ПО ИСПОЛЬЗОВАНИЮ МЕССЕНДЖЕРА «ДИАЛОГ»

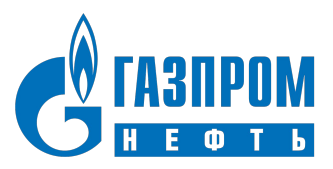

## КАК НАЧАТЬ ПОЛЬЗОВАТЬСЯ МЕССЕНДЖЕРОМ «ДИАЛОГ»

#### ЗАПРОС ДОСТУПА ЧЕРЕЗ На <u>главной странице</u> 🔊 выберите «Запросить доступ» Быстрый доступ Запросить доступ Выберите свою учетную запись 2 и нажмите «Далее» 🔨 Домашняя страница 💦 🎧 Запрос доступов Выбранные элементы Выбранные пользователи (0): Пользователи не выбраны Выбранные доступы (0): Доступы не выбраны Навигация Выбор пользователей Выбор доступов Выбор срока действия Обоснование Далее Завершить Выбор пользователей ФИО\Логин СУИД\Email Поиск Сброс Добавить из списка Максимальное число результатов 100 Результаты поиска Представление -Отсоединить 0NΦ Погин PETROV.AA Петров Александр Александрович

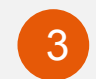

В параметрах поиска укажите систему <u>«Единая среда коммуникаций» (3.1),</u> нажмите <u>«Поиск» (3.2)</u> и выберете ниже группу <u>«Пользователь — доступ» (3.3),</u> нажмите <u>«Далее» (3.4)</u>

|                     |                         | Отмена Наза     | ад Далее | Завершить                 |
|---------------------|-------------------------|-----------------|----------|---------------------------|
| Выбор доступов      |                         |                 |          |                           |
| ыберите доступы, ко | торые хотите запросить. |                 |          |                           |
| Сетевые папки       | SAP 1С Прочие           | Бизнес-роли Рол | и СУИД   |                           |
| Параметры по        | иска                    |                 |          |                           |
| Название            |                         |                 | Компания |                           |
| Описание            |                         |                 | Система  | Единая среда коммуникаций |
|                     |                         |                 | -        |                           |
| Bauer L Change      |                         | 100             |          |                           |

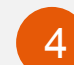

Заполните <u>«Обоснование»</u> и нажмите <u>«Завершить»</u>

5 Получите письмо с описанием дальнейших шагов: <u>установка роля</u> и <u>скачивание</u> <u>приложения</u>

## УСТАНОВКА ПАРОЛЯ В СИСТЕМЕ DIALOG

### ЗАПРОС / ИЗМЕНЕНИЕ

1

Для создания нового пароля или изменения старого необходимо перейти по ссылке (доступна вне КСПД)

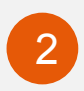

Откроется окно с формой для создания заявки на смену пароля, введите <u>рабочий email</u>

| Dialog. Смена    |
|------------------|
| пароля. Создание |
| заявки           |

| Ваш email |  |
|-----------|--|
|           |  |
| Отпрорить |  |

| Бт 16.03.2022 17:03<br>Dialog <dialog.helpdesk@gazprom-<br>Корп.мессенджер - Полтверждение смены пас</dialog.helpdesk@gazprom-<br> | -neft.ru>                                            |
|----------------------------------------------------------------------------------------------------|------------------------------------------------------|
| Кому Петров Александр Александрович <petrov.aa@gazprom-neft.ru></petrov.aa@gazprom-neft.ru>                                        |                                                      |
| Уважаемый Петров Александр Александрович                                                                                           |                                                      |
| Была инициированна смена пароля в системе Dialog. Для пол                                                                          | дтверждения пройдите по ссылке:                      |
| https://dlgpcs.gazprom-neft.ru/ui/confirm.html?key=594e750c32                                                                      | 23c86cdfe4d94139556c8e2                              |
| https://dlgpcs.gazprom-neft.ru/ui/confirm.html?key=594e750c32                                                                      | 23c86cdfe4d94139556c8e2                              |
| https://dlgpcs.gazprom-neft.ru/ui/confirm.html?key=594e750c32                                                                      | 23c86cdfe4d94139556c8e2                              |
| https://dlgpcs.gazprom-neft.ru/ui/confirm.html?key=594e750c32                                                                      | 23 <u>c86cdfe4d94139556c8e2</u>                      |
| https://dlgpcs.gazprom-neft.ru/ui/confirm.html?key=594e750c32<br>Откроется окно с полем для<br>Новый пароль                        | 23 <u>c86cdfe4d94139556c8e2</u>                      |
| https://dlgpcs.gazprom-neft.ru/ui/confirm.html?key=594e750c32<br>Откроется окно с полем для<br>Новый пароль                        | 23 <u>c86cdfe4d94139556c8e2</u>                      |
| https://dlgpcs.gazprom-neft.ru/ui/confirm.html?key=594e750c32<br>Откроется окно с полем для<br>Новый пароль<br>Отправить           | 2 <u>3c86cdfe4d94139556c8e2</u><br>Я ВВОДА НОВОГО ПА |
| https://dlgpcs.gazprom-neft.ru/ui/confirm.html?key=594e750c32<br>Откроется окно с полем для<br>Новый пароль<br>Отправить           | 2 <u>3c86cdfe4d94139556c8e2</u><br>Я ВВОДА НОВОГО ПА |

### СКАЧИВАНИЕ ПРИЛОЖЕНИЯ

### ДОСТУПНЫЕ ВЕРСИИ

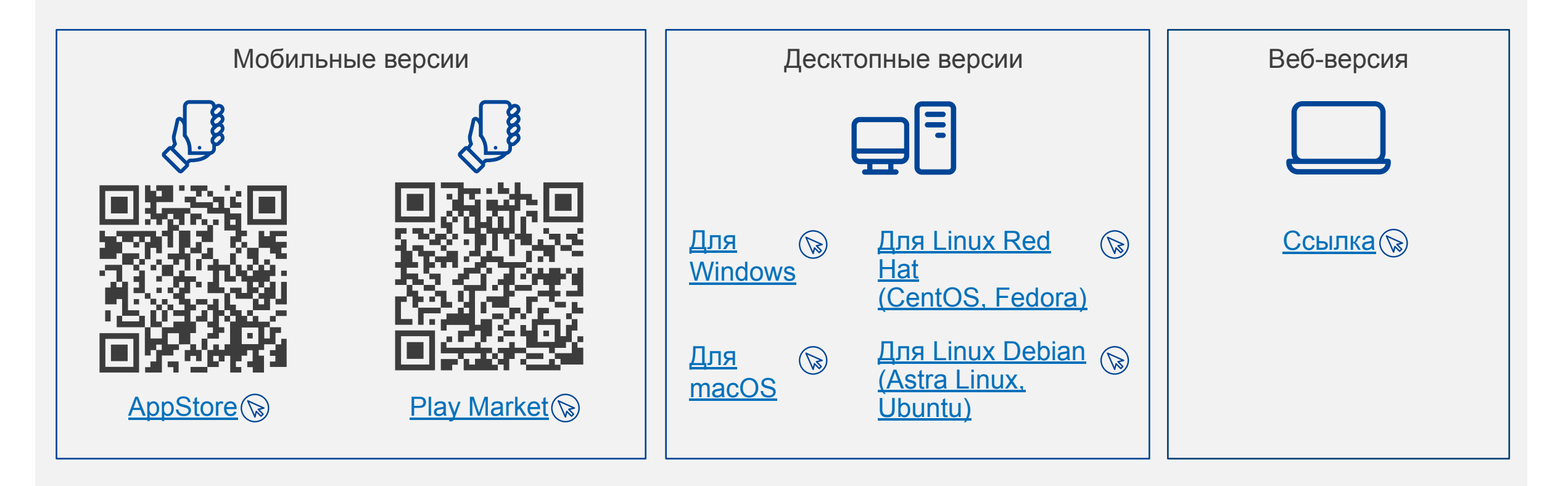

### НА ДАННЫЙ МОМЕНТ ДОСТУП К СЕРВИСУ ИЗ КСПД ОГРАНИЧЕН

ΓΑ3ΠΡΟΜ ΗΕΦΤΕ 4

## ВХОД В DIALOG

### ВХОД ДЛЯ МОБИЛЬНЫХ УСТРОЙСТВ НА БАЗЕ ANDROID

| 1 |  |
|---|--|
|   |  |

Получите письмо-приглашение с логином и ссылкой для установки пароля

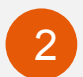

3

Установите свой пароль согласно инструкцие

Авторизуйтесь:

#### Шаг 1

адрес сервера: @gazpron-neft.ru

#### Шаг 2

имя пользователя — корп. логин: petrov.aa пароль: ранее установленный

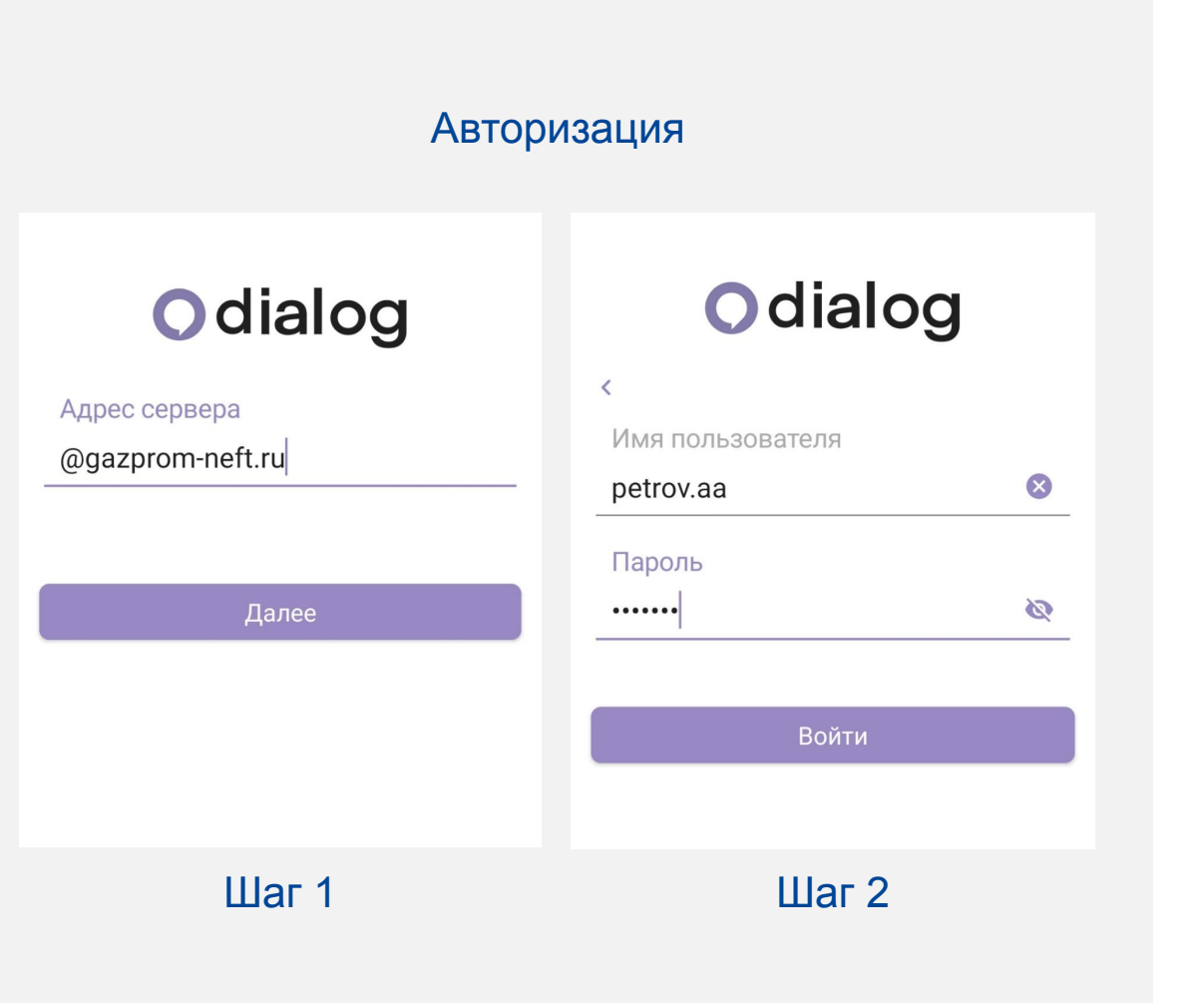

## ВХОД В DIALOG

### ВХОД ДЛЯ МОБИЛЬНЫХ УСТРОЙСТВ НА БАЗЕ IOS

| 1 |  |
|---|--|
|   |  |

Получите письмо-приглашение с логином и ссылкой для установки пароля

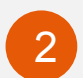

3

Установите свой пароль согласно инструкцис

Авторизуйтесь:

#### Шаг 1

адрес сервера: petrov.aa@gazpron-neft.ru (домен всегда @gazpron-neft.ru)

#### Шаг 2

пароль: ранее установленный

| Автор                                       | ризация        |
|---------------------------------------------|----------------|
| 0                                           | 0              |
| login@endpoint<br>petrov.aa@gazprom-neft.ru | < petrov.aa    |
| Установить адрес сервера вручную            | Введите пароль |
| Далее                                       |                |
|                                             | Войти          |
|                                             |                |
| Шаг 1                                       | Шаг 2          |

## ВХОД В DIALOG

### ВХОД ДЛЯ ВЕБ-ВЕРСИИ

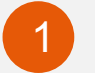

| Запустите | ПО | ссылке |
|-----------|----|--------|
|-----------|----|--------|

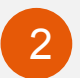

Авторизуйтесь:

Логин только ФИО: petrov.aa

Пароль пароль: ранее установленный согласно <u>инструкции</u>

Адрес сервера wss://dialog-d01.gazprom-neft.ru

#### Авторизация

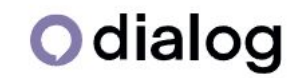

| Логин  |   |
|--------|---|
| Пароль | 0 |
|        |   |